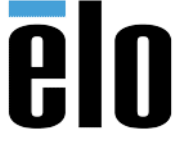

## **Executive Summary**

This document highlights the steps required for a user to deploy AirWatch using EloView.

## **Prerequisites**

Devices must be online, provisioned to an EloView account and updated to the latest OTA version. Please reference our <u>Support Site</u> for additional details on these processes.

## **Process**

- 1) There are two primary components required to successfully integrate AirWatch with an EloViewenabled Android device.
  - a. AirWatch Agent
  - b. AirWatch Platform OEM Service App

After obtaining the necessary AirWatch files from VMware/AirWatch via your <u>MyVMware</u> <u>Portal</u>, these resources can be uploaded to EloView to easily stage/deploy to devices and groups. Below are examples of APK's provided by AirWatch. The names and quantities of the files may vary slightly from the ones that were provided to you.

| Name                                                                                                |
|----------------------------------------------------------------------------------------------------|
| AirWatchAgent-playstore-release-8.1.0.49-SNAPSHOT.apk<br>AirWatchOEMService-elo-release-3.3.0.5.apk |
| AW-RemoteControl-UNATTENDED-4.3-RELEASE.apk                                                         |
| AW-RemoteService-Elotouch-v1.8-RELEASE-signed_aligned.apk                                           |
|                                                                                                    |

 Upload all AirWatch files individually to EloView, click the AirWatch Agent in the Contents section and be sure to select the "Show on App Page" box.

| NAME                      |  |
|---------------------------|--|
| AirWatch Agent 8.1.0.49   |  |
|                           |  |
| PACKAGE                   |  |
| com.airwatch.androidagent |  |
| VERSION                   |  |
| 8.1.0.49                  |  |
| VERSION CODE              |  |
| 1151                      |  |
| DESCRIPTION               |  |
| DESCRIPTION               |  |

Elo Touch Solutions, Inc.670 N. McCarthy Blvd, Milpitas, CA 950351-800-557-1458elotech@elotouch.com©Copyright 2019 Elo Touch Solutions, Inc.Confidential & Proprietary, Subject to NDA.

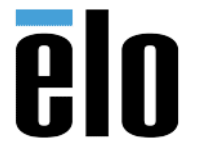

## Next, create a <u>Bundle App</u>.

Set the AirWatch Agent APK as the foreground app and any additional apps as background – all configured to RUN

| < AirWatch A 🗞 | AirWatch O                                                |         |    |                               |
|----------------|-----------------------------------------------------------|---------|----|-------------------------------|
|                | NAME<br>AirWatch Bundle<br>DESCRIPTION<br>AirWatch Bundle | Primary | Qo | Bundled<br>ivw<br>Run:<br>Ivw |

3) From the EloView Portal (Contents) <u>drag and drop</u> the newly created AirWatch bundle to your device(s) or device group(s).

EloView will deploy the bundle to the device and install each app specified. When complete, the "Welcome to AirWatch!" enrollment screen will be visible on the device.

| Now Playi | ng                                                                                                    |
|-----------|----------------------------------------------------------------------------------------------------|
| C SD Sci  | eenshot 😴 High Quality Screenshot                                                                                                    |
|           | irWatch Bundle                                                                                                    |
|           | °o 💿<br>☑                                                                                                    |
| Device Sc | reenshot                                                                                                    |
| Enabled   |                                                                                                    |
|           | Aiddictob beloc your IT Deportment to provide your service with eacure access to anterprise resource                                                              |
|           | An water halps your hispatitiren to provide your devide with secure addess to enterprise resource                                                                 |
|           | You will be guided through a three part process to authenticate, secure and configure your device.                                                                |
|           | You will be guided through a three part process to authenticate, secure and configure your device.                                                                |
|           | You will be guided through a three part process to authenticate, secure and configure your device.                                                                |
|           | You will be guided through a three part process to authenticate, secure and configure your device.  Choose Authentication Method:  EMAIL ADDRESS  ESERVER DETAILS |

 Once device enrollment occurs per VMware/AirWatch-provided steps, the process is complete. You can <u>deploy and manage content using EloView</u> or via AirWatch (depending on your account's capabilities).

Elo Touch Solutions, Inc.670 N. McCarthy Blvd, Milpitas, CA 950351-800-557-1458elotech@elotouch.com©Copyright 2019 Elo Touch Solutions, Inc.Confidential & Proprietary, Subject to NDA.